## Microsoft の「Windows10 Creators Update」の配信に伴う

## 電子証明書選択画面の表示場所が変更される事象について

Microsoft 社の「Windows10 Creators Update」が平成29年4月11日(米 国時間)より順次配信予定となっておりますが、本アップデートが適用された 場合、ログオン時「電子証明書方式ログオン」ボタンを押下後、電子証明書選 択画面が現在表示されている画面の裏に表示され、隠れてしまう事象が確認さ れております。

| 【アップデート適用前】                    |                                                                                                    |
|--------------------------------|----------------------------------------------------------------------------------------------------|
| <sub>しんきん</sub><br>法人インターネットバ: | Windows セキュリティ ×<br>証明書の選択<br>サイト www14.ib.shinkin-ib.jp に対する資格情報が必要です:                                                     |
| ①「電子証明書方式ログオン」<br>を押下する        | K012 windows10 7777<br>発行者: Shinkin Internet Banking<br>Intermediate CA<br>有効期間: 2017/04/10から 2018/04/11<br>証明書のプロパティを表示します |
| □ 電子証明書方式ログオン                  | その他<br>OK キャンセル                                                                                                    |
|                                | ②電子証明書選択画面が表示され                                                                                                    |

【アップデート適用後】 しんきん 法人インターネットバンキング ホーム > 管理者ログオ ①電子証明書方式ログオンを 押下する ID・パスワード方式ログオン □ 電子証明書方式ログオン ②電子証明書選択画面が画面の裏側に 表示される

本事象が発生した場合は、以下の手順をお試しいただきますようお願い申し上げます。

## 【手順】

ブラウザの最小化ボタンを押下する

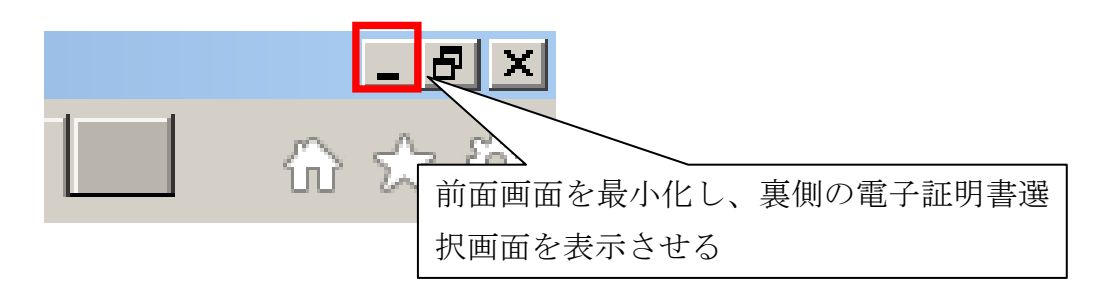

## 以上